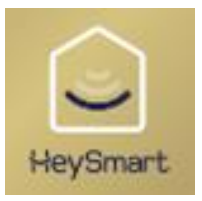

Hey Thermo+

# ISNGTCH

Manuale completo termostato Wi-fi HeyThermo+ Codice 49.6830.34 / 49.6830.35

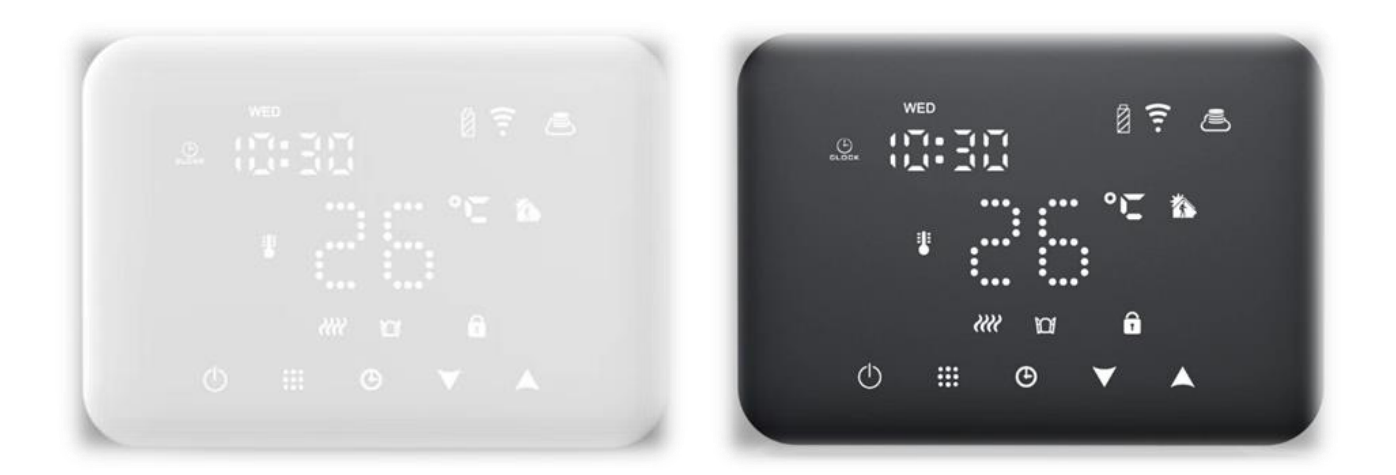

Leggere attentamente il seguente manuale e conservarlo per eventuali consultazioni future. La presente pubblicazione potrebbe includere inesattezze di carattere tecnico o errori tipografici. Le seguenti informazioni sono soggette a modifiche periodiche che vengono incluse nelle versioni successive.

#### Indice

| Download e registrazione HeySmart     | . 2 |
|---------------------------------------|-----|
| Associazione dispositivo alla app     | . 3 |
| Collegamento cavi elettrici e caldaia | . 5 |
| Utilizzo tramite app                  | . 6 |
| Descrizione dei pulsanti              | . 8 |
| Descrizione icone                     | . 8 |
| Programmazione dell'orario            | . 9 |
| Modalità vacanze                      | . 9 |
| Programmazione settimanale            | . 9 |
| Opzioni avanzate                      | . 9 |
| Specifiche del prodotto1              | 11  |
| Dichiarazioni1                        | 11  |

# DOWNLOAD E REGISTRAZIONE HEYSMART

- Per iniziare, scaricare l'App HeySmart e registrare un account come da immagini.
- To start, download HeySmart app and sign up as images show.
- Para empezar, descargue el App HeySmart y registre una cuenta.
- Pour commencer, téléchargez l'application HeySmart et inscrivez-vous pendant que les images s'affichent.
- 📒 Laden Sie zunächst die HeySmart-App herunter und melden Sie sich an, wie die Bilder zeigen.
- Para começar, baixe o aplicativo HeySmart e inscreva-se como as imagens mostram.
- 📴 Για να ξεκινήσετε, κατεβάστε την εφαρμογή HeySmart και εγγραφείτε όπως εμφανίζονται οι εικόνες.

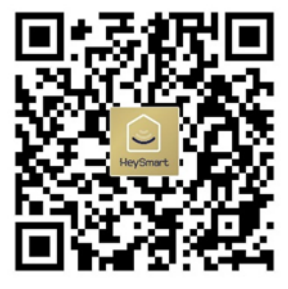

Per installare l'app inquadra il QR Code e scarica l'app HeySmart, successivamente clicca su "Creare un nuovo account".

Inserisci la tua mail e clicca su "Ottieni codice di verifica", una volta arrivato il codice inseriscilo nella pagina successiva a cui passerà automaticamente.

| <                                                                       |          |
|-------------------------------------------------------------------------|----------|
| Registra                                                                |          |
| Italia                                                                  |          |
| 1 Inserisci la tua email                                                | ×        |
| Ottieni codice di verifica                                              |          |
| 2<br>Registrazione d'accordo <u>Accordo per gli u</u><br>Privacy Policy | itenti e |

Crea una password con lettere e numeri di minimo 6 caratteri a un massimo di 20. Successivamente clicca su "vai alla app" per entrare nella home di HeySmart.

| Imposta    | are la       |         |   |
|------------|--------------|---------|---|
| passwo     | rd           |         |   |
| 4          |              |         |   |
| Imnosta la | tua password | $\odot$ | × |

# ASSOCIAZIONE DISPOSITIVO ALLA APP

Una volta installata l'applicazione è necessario associare HeyThermo+, per farlo seguire le seguenti immagini e istruzioni:

Clicca su "aggiungi dispositivo" e seleziona "Termostato (Wi-Fi)". Una volta fatto nel riquadro in immagine con scritto "Nome Wi-Fi" dovrebbe apparire il nome della rete a cui si è connessi, se non succede cliccare sulla scritta in azzurro "Permesso di Aprire" e seguire le indicazioni date dal telefono per autorizzare i permessi all'app. Successivamente, nel riquadro con scritto "Password" andrà inserita la password di accesso al Wi-Fi.

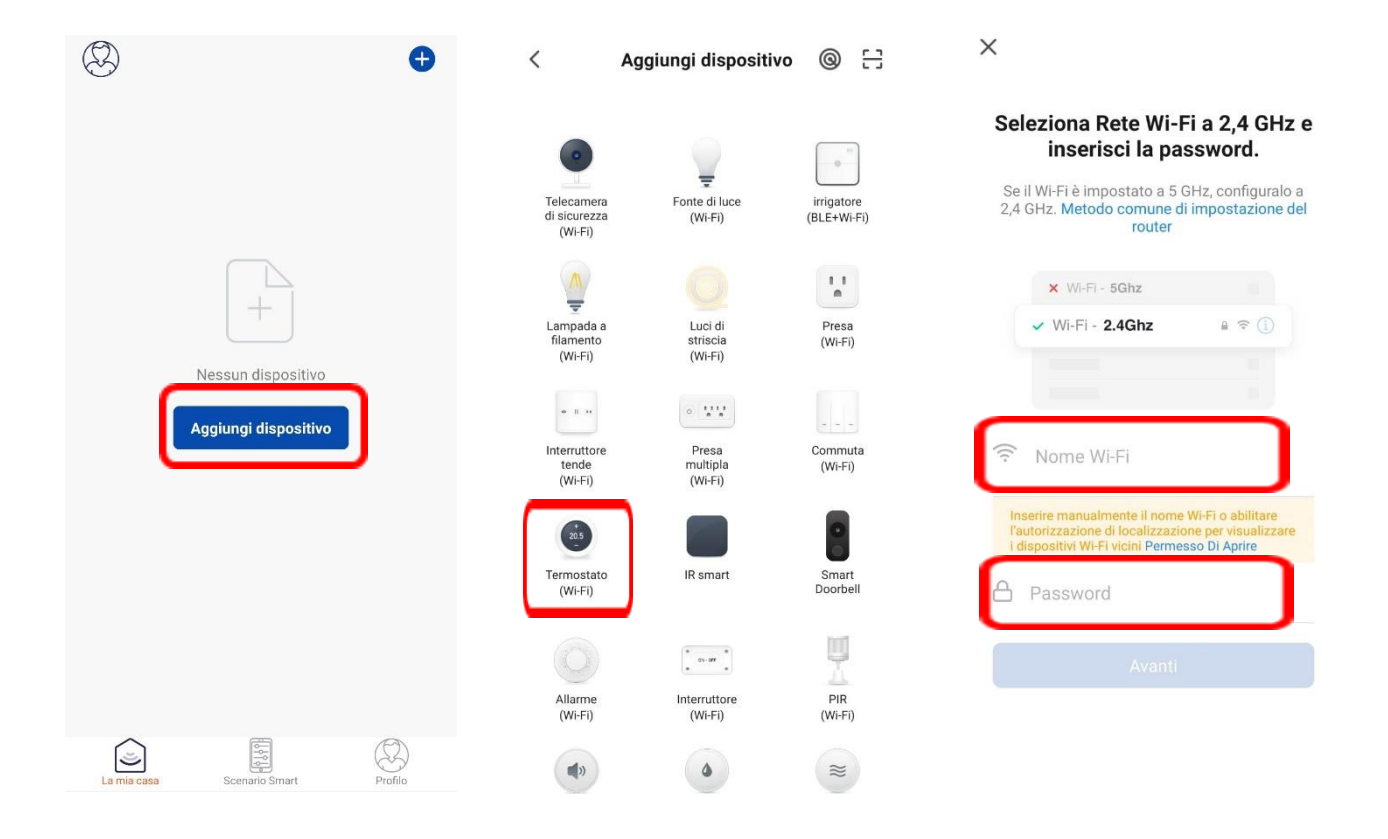

Una volta passati alla schermata successiva spuntare "Verificare che la spia stia lampeggiando" e cliccare su "Avanti". A questo punto l'app farà una ricerca dei dispositivi così da poter associare HeyThermo+, quando trovato andrà automaticamente all'ultima schermata, sarà semplicemente necessario cliccare su "fine" per completare l'operazione.

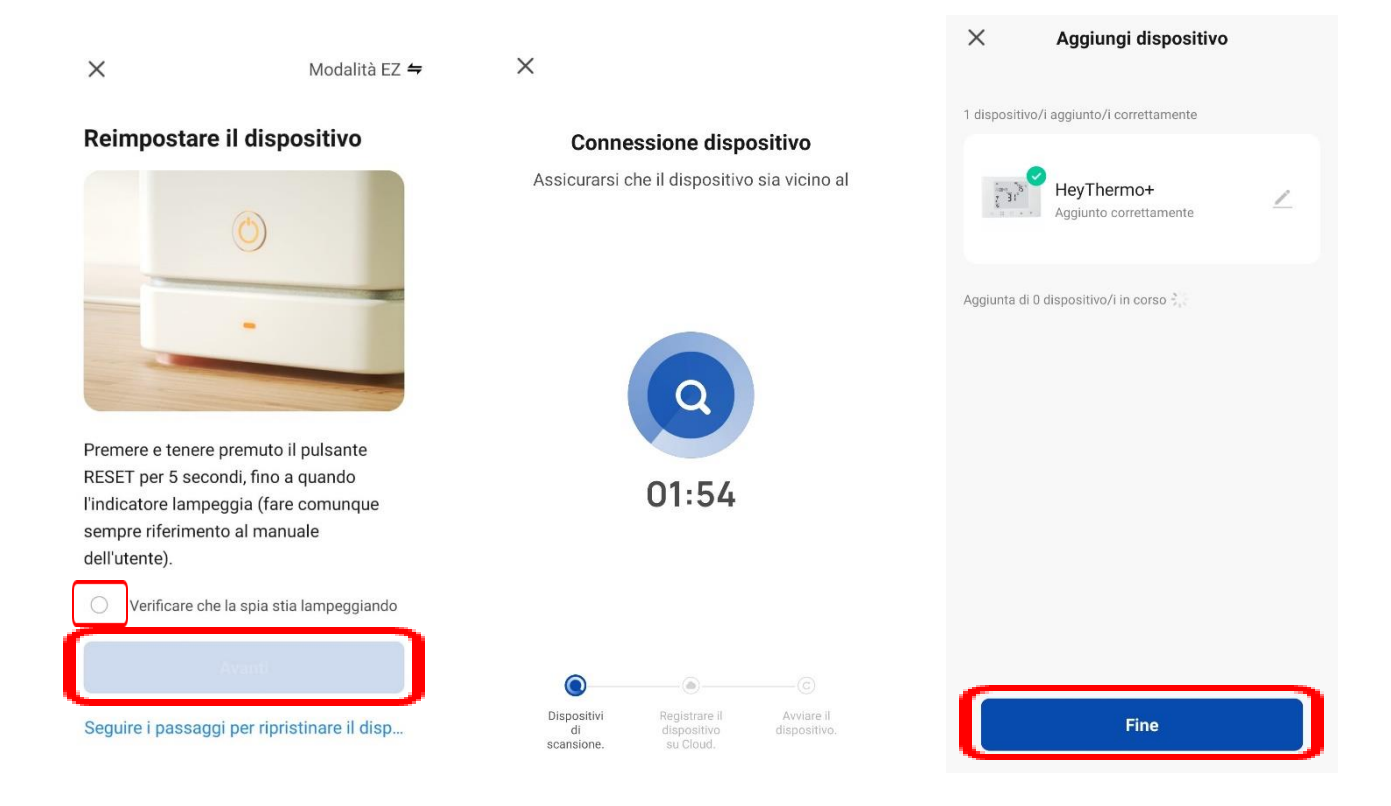

# COLLEGAMENTO CAVI CALDAIA

Per il collegamento dei cavi dell'alimentazione è necessario prima di tutto togliere corrente abbassando gli interruttori salvavita sul quadro generale, una volta fatto andranno utilizzati il primo e ultimo morsetto indicati con le lettere "L" e "N".

Per installare i cavi provenienti dalla caldaia basterà utilizzare il secondo e quarto morsetto posizionati nel coperchio del retro del termostato indicati con le lettere "COM" e "NO" Di sotto lo schema elettrico di collegamento.

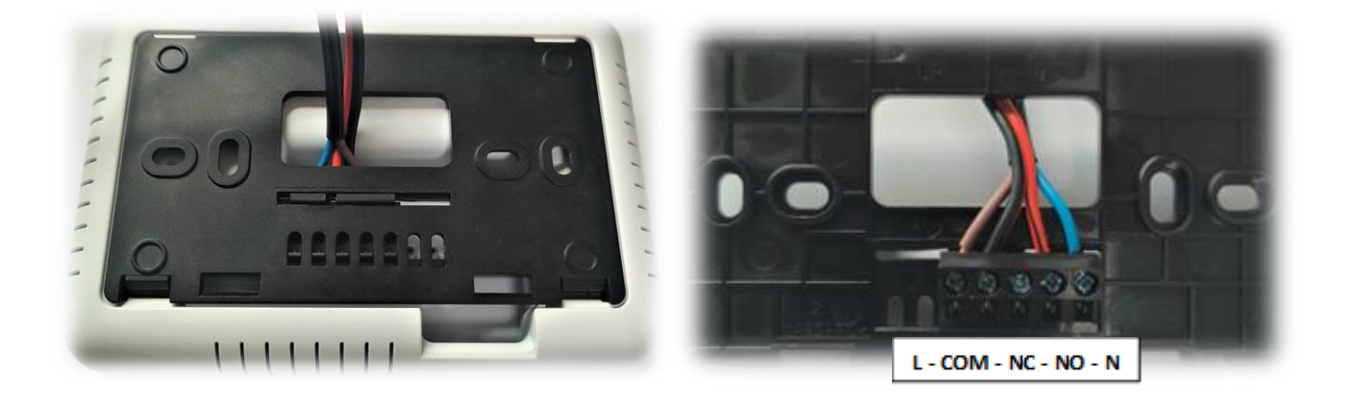

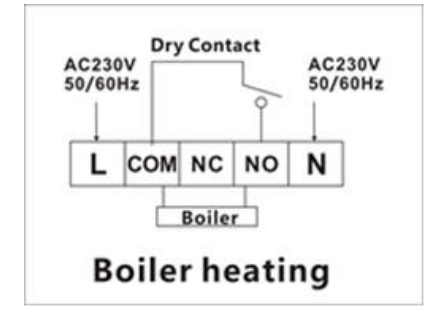

## UTILIZZO TRAMITE APP

Una volta che il dispositivo è associato alla app si potrà cliccare sullo stesso per controllarlo. L'applicazione vi mostrerà se il dispositivo è acceso, che temperatura è impostata e tutte le altre funzioni presenti su HeyThermo+.

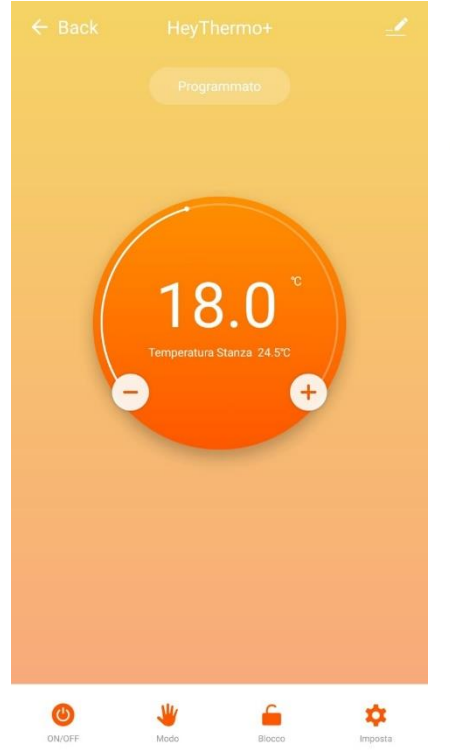

Per poter accendere o spegnere il dispositivo basterà cliccare sul tasto

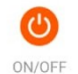

Nella Home sarà possibile modificare la temperatura in modalità manuale semplicemente cliccando sui tasti:

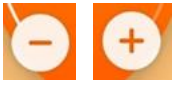

Inoltre sarà possibile bloccare o sbloccare il dispositivo tramite il tasto

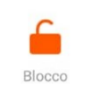

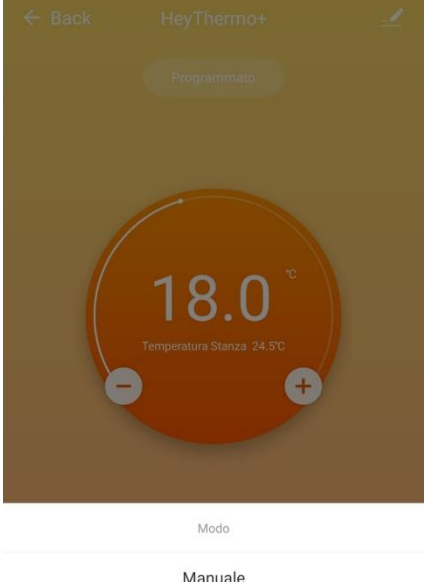

| Modo        |  |
|-------------|--|
| Manuale     |  |
| Programmato |  |
| Vacanza     |  |
| Done        |  |

Cliccando sul tasto

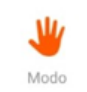

Sarà possibile scegliere la modalità di lavoro di HeyThermo+ tra:

- Manuale
- Programmata
- Vacanza

In modalità Manuale sarà possibile selezionare una temperatura da mantenere senza cambiare in base a orario o giorni.

In modalità programmato si potrà seguire le indicazioni in base a orario e giorno di default, nel caso sarà possibile modificarli tramite le impostazioni.

In modalità vacanza chiederà di impostare i giorni e che temperatura mantenere.

| Per sette | are questo param | etro, inserire la pa | assword                 |   |   |
|-----------|------------------|----------------------|-------------------------|---|---|
| Comper    | nsazione temper  | atura                | -1 °                    | С | > |
| Limite n  | ninimo temperati | ura                  | 5 %                     | С | > |
| Differen  | iza temp interna |                      | 1 °                     | С | > |
| Stato     |                  |                      | Mantie stato precedente | e | > |
| Temp M    | fax              |                      | 35 %                    | С | > |
| Imposta   | a Temp Min       |                      | 5 °                     | С | > |
|           |                  |                      |                         |   |   |
| Program   | nma settimanale  |                      | 5+                      | 2 | > |
| Imposta   | a programma set  | timanale             |                         |   | × |
|           |                  |                      |                         |   |   |
|           |                  |                      |                         |   |   |
|           |                  |                      |                         |   |   |
|           |                  |                      |                         |   |   |
|           |                  |                      |                         |   |   |

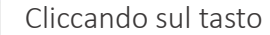

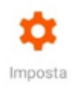

Sarà possibile modificare le impostazioni del termostato seguendo il punto "Opzioni Avanzate" sul manuale completo.

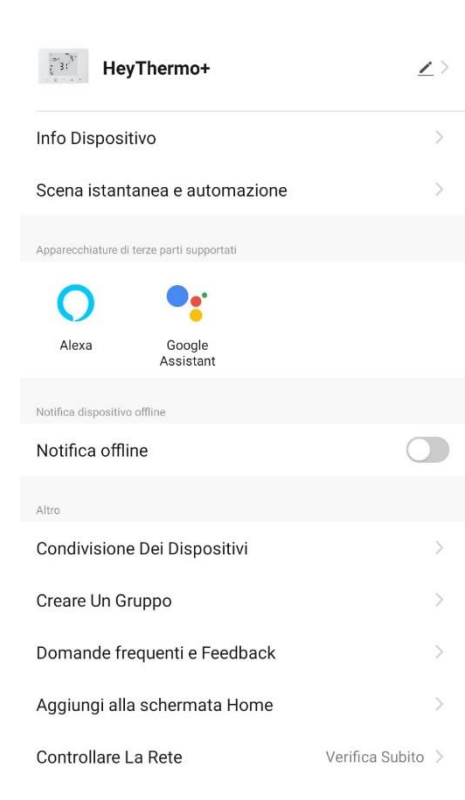

#### Cliccando sul tasto

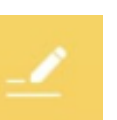

in alto a destra della schermata.

Sarà possibile modificare il nome, condividere il dispositivo con altri utenti oppure avere tutte le informazioni utili al dispositivo o alla connessione

Il nome potrà essere modificato cliccando in alto su "HeyThermo+" (nome di default), successivamente cliccando su nome si potrà rinominare a piacimento. Inoltre è possibile modificare l'icona e il luogo in cui è installato.

Per condividere un dispositivo basterà cliccare su "Condivisione Dei Dispositivi" e poi su "Aggiungere", inserendo lo stato e la mail con cui l'altro utente si è registrato sulla app Heysmart, in questo modo anche a l'altro utente potrà controllare lo stesso dispositivo.

### DESCRIZIONE PULSANTI

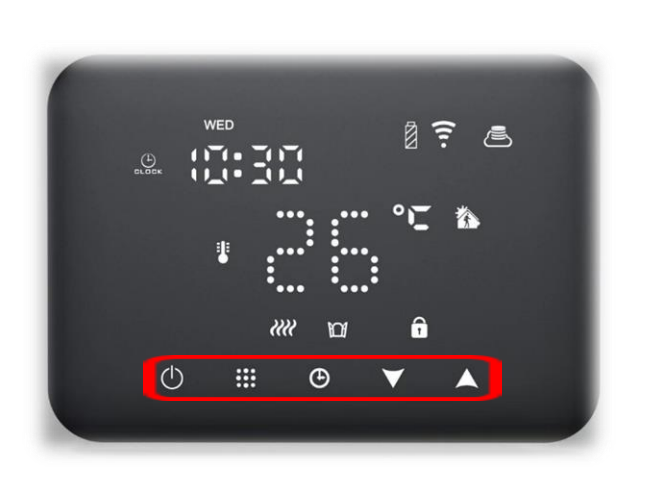

| ٢            | Accende / Spegne                                                                                            |
|--------------|----------------------------------------------------------------------------------------------------|
|              | 1 Premere per passare alla modalità manuale                                                                 |
|              | 2 Quando HeyThermo+ è acceso premere per 3-5<br>secondi per entrare nelle impostazioni                      |
|              | 3 Quando HeyThermo+ è spento premere per 3-5<br>secondi per entrare nelle opzioni avanzate                  |
| Ð            | Conferma / OK                                                                                               |
|              | 1 Premere per diminuire la temperatura                                                                      |
| $\checkmark$ | 2 Tener premuto per bloccare / sbloccare                                                                    |
|              | 1 Premere per aumentare la temperatura                                                                      |
| $\wedge$     | 2 Quando è in modalità programmata premere $\wedge, \vee$ per passare temporaneamente alla modalità manuale |

## DESCRIZIONE ICONE

🕙 Modalità programmata

HeyThermo+ ha la possibilità di programmare la temperatura impostata in base ai giorni della settimana e a orari voluti

Blocco bambini

Possibilità di bloccare lo schermo così da evitare tocchi involontari o da parte di bambini

🔊 Modalità manuale

HeyThermo+ ha la possibilità di impostare una temperatura da mantenere e di modificarla solo manualmente

😇 Orario

Indicazione dell'orario sul display

**D** Funzione finestre aperte

HeyThermo+ rileva quando si sta verificando una diminuzione veloce della temperatura data dall'apertura di finestre, con questa funzione il riscaldamento se attivo viene bloccato per evitare consumi inefficaci

🛪 Modalità vacanze

Possibilità di impostare i giorni di vacanza e la temperatura da mantenere in quel periodo

## PROGRAMMAZIONE DELL'ORARIO

Quando HeyThermo+ è acceso, premere 🕒 per impostare i minuti. Premere una seconda volta 🖰 per impostare l'ora. Premere una terza volta 🕒 per impostare il giorno della settimana. Utilizzare 🔨, 🗸 per modificare I valori. premere 🕒 per confermare l'orario.

#### MODALITA VACANZA

Quando HeyThermo+ è acceso, tener premuto  $^{\textcircled{O}}$  per 3-5 secondi per entrare nella modalità vacanza, premere  $^{\textcircled{O}}$  per scegliere la modalità vacanza, quando "OFF" lampeggia premere  $^{\frown}$  o  $^{\bigvee}$  per spostarlo su "ON", premi  $^{\textcircled{O}}$  per scegliere i giorni in cui questa modalità rimane attiva e che temperature mantenere, infine premere  $^{\textcircled{O}}$  per concludere.

#### PROGRAMMAZIONE SETTIMANALE

È possibile impostare 6 orari su le seguenti suddivisioni di giorni:

5+2 giorni (preimpostata)

6+1 giorni

7 giorni

| Í.   | 1     | Ê    | 2    | Ê      | 3    | Ê     | 4    | Ì      | 5    | <b>£</b> 6 |      |
|------|-------|------|------|--------|------|-------|------|--------|------|------------|------|
| Wał  | ke up | Out  | door | Back l | home | Out   | loor | Back ł | nome | Sleep      |      |
| 6:00 | 20°C  | 8:00 | 15°C | 11:00  | 15°C | 13:30 | 15°C | 17:00  | 15°C | 22:00      | 15°C |

Quando HeyThermo+ è acceso, tener premuto "III" 3-5 secondi per entrare nella modalità programmata. Da questo momento in poi si potranno programmare le fasce orarie. Il numero in alto a sinistra indica la fascia oraria che si sta programmando (da 1 a 6 come da immagine), il numero a fianco indica quale giorno si sta programmando (apparirà 5 se si utilizza la suddivisione settimanale preimpostata 5+2). Sarà possibile modificare l'orario e la temperatura senza l'obbligo di mantenere quello di default.

Premere " $\blacksquare$ " per confermare e avanzare. Premere " $\triangle$ " e " $\checkmark$ " cambiare il valore. Una volta terminato, dopo 5 secondi di inattività si salverà automaticamente per tornare alla visualizzazione della temperatura.

#### **OPZIONI AVANZATE**

Quando HeyThermo+ è spento, premendo sullo schermo appariranno le icone sulla parte bassa del display, una volta visualizzate premere il per 3-5 secondi per entrare nelle opzioni avanzate. Premere il per confermare e avanzare. Premere e cambiare il valore. Una volta terminato, dopo 5 secondi di inattività si salverà automaticamente per poi uscire.

| NO | Opzioni                                                  | Funzioni o valori applicabili                                                                                       | Valore di<br>base |
|----|----------------------------------------------------------|----------------------------------------------------------------------------------------------------|-------------------|
| A1 | Calibrazione temperatura                                 | -9-+9°C (Mostra la temperatura ambientale corretta)                                                                 | -1°C              |
| A2 | Tolleranza di temperatura<br>di entrata in funzione      | 0.5-2.5°C                                                                                                    | 1°C               |
| A3 | Blocco bambini                                           | 0: Blocco parziale 1: Blocco totale                                                                                 | 0                 |
| A4 | Stato del termostato in caso di<br>assenza alimentazione | 0: Il termostato mantiene lo stato precedente<br>1: Il termostato rimane spento<br>2: il Termostato si accende      | 0                 |
| А5 | Programmazione giorni<br>settimana                       | 0: 5+2<br>1: 6+1<br>2: 7                                                                                            | 0                 |
| A6 | Limite minimo di temperatura                             | 1-10°C                                                                                                    | 5°C               |
| A7 | Limite massimo di temperatura                            | 20-70°C                                                                                                    | 35℃               |
| A8 | Protezione a bassa temperatura                           | 1-10°C<br>Quando appare = 10°C, premere ∕, sul display apparirà 【】,<br>annullando la protezione a bassa temperatura | 5℃                |
| A9 | Luminosità display in stand-by                           | 0: Spento 1: Bassa luminosità 2: Media luminosità                                                                   | 2                 |
| AA | Temperature di lavoro della<br>funzione finestre aperte  | 5-25°C<br>Quando si imposta la temperatura =5°C, premete ✓ sul display<br>appare【】, annulla questa funzione         |                   |
| AB | Tempo di lavoro della funzione<br>finestre aperte        | 5 - 60min                                                                                                    | 15                |
| AC | Reset di fabbrica                                        | Sul display lampeggia Ao, tener premuto 🕒 fino a Vedere il<br>display con tutte le icone                            |                   |
| AD | Modalità riscaldamento /<br>raffreddamento               | 0: Riscaldamento<br>1: Raffreddamento                                                                               | 0                 |

## SPECIFICHE DEL PRODOTTO

- \* Alimentazione 90- 240V ~ 50/60Hz
- \* Tipo contatti NA / NC
- \* Wi-Fi 2,4 GHz
- \* E.I.R.P. Massimo < 20dBm
- \* Sonda: NTC (10k)1%
- \* Range temperature impostabile: 5~35°C
- \* Dimensioni(mm) : 130\*90\*29

### DICHIARAZIONI

IT- ATTENZIONE: RISCHIO DI FOLGORAZIONE, NON APRIRE PRIMA DI AVER TOLTO CORRENTE E TENSIONE.

IMPORTANTE: tensioni elevate nel dispositivo, non tentare di aprire l'articolo. In caso di danni, rivolgersi esclusivamente a un centro di assistenza tecnica autorizzato.

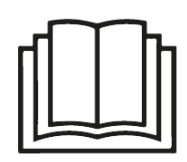

#### IT- Dichiarazione di conformità

Il Fabbricante, KON.EL.CO. S.P.A.- Piazza Don Mapelli, 75- 20099 Sesto San Giovanni (Mi)- Italia dichiara che dichiara che il tipo di apparecchiatura radio modello HeyThermo+, codice 49.6830.34 e 49.6830.35, marca ISNATCH, è conforme alla Direttiva 2014/53/UE. Il testo completo della Dichiarazione di conformità UE è disponibile al seguente indirizzo internet: <u>www.gbconline.it</u>

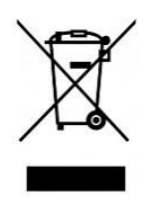

IT – Il simbolo del cassonetto barrato riportato sull'apparecchiatura indica che il prodotto alla fine della propria vita utile deve essere raccolto separatamente dagli altri rifiuti. L'utente dovrà, pertanto, conferire l'apparecchiatura integra dei componenti essenziali giunta a fine vita agli idonei centri di raccolta differenziata dei rifiuti elettrici ed elettronici, oppure riconsegnarla al rivenditore al momento dell'acquisto di nuova apparecchiatura di tipo equivalente (senza ulteriore acquisto, se di dimensioni inferiori a 25 cm.). Lo smaltimento abusivo del prodotto da parte dell'utente comporta l'applicazione delle sanzioni amministrative di cui al Decreto Legislativo N. 49 del 14 Marzo 2014.

<u>ATTENZIONE</u>: Per l'utilizzo dell'articolo 49.6830.34 e 49.6830.35, è necessario rispettare le normative vigenti del sito di installazione.

A causa del continuo sviluppo tecnologico, la descrizione ed il disegno del prodotto potrebbero variare senza alcun preavviso. Non aprire, modificare o riparare in autonomia il prodotto in quanto decadrebbe automaticamente la garanzia.

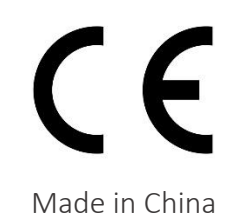

Kon.El.Co. S.p.A. – Piazza Don Mapelli, 75 – 20099 Sesto San Giovanni (Mi) – Italy